## FILA DE PETIÇÕES AGUARDANDO ANÁLISE

## PRODUTOS: GEL ANTISSÉPTICO PARA AS MÃOS

 No portal da Anvisa (<u>http://portal.anvisa.gov.br/</u>) o usuário deve acessar a opção Consultas de filas de análises (<u>http://portal.anvisa.gov.br/sistema-de-fila-de-peticoes</u>).

Figura 1: Tela inicial do portal da Anvisa.

| portal.anvisa.gov.br                 |                             |                                                                                                    |                           | *                                             |
|--------------------------------------|-----------------------------|----------------------------------------------------------------------------------------------------|---------------------------|-----------------------------------------------|
| Saneantes                            | _                           |                                                                                                    |                           |                                               |
| Sangue, Tecidos,<br>Células e Orgãos | 1                           |                                                                                                    | THANDE                    |                                               |
| Serviços de Saúde                    | PRECOS                      | DE MEDICAMENTOS                                                                                                    | IGIMED - NOTIFICAÇÃO      | IMPORTAÇÃO DE PRODUTOS                        |
| Tabaco                               | , mayor                     |                                                                                                    | DE MEDICAMENTOS           |                                               |
| Farmacopela                          |                             |                                                                                                    | IN THOM                   |                                               |
| ACESSO À<br>INFORMAÇÃO               | ÚLTIMOS ALERTAS             |                                                                                                    |                           | SERVIÇOS                                      |
| Institucional                        | Publicado em:               | Alerta 3198 (Tecnovigilância) - S                                                                                                    | emens Health are          | Consultas de filas de                         |
| Ações e programas                    | 20/04/2020                  | Diagnósticos Ltda – Estradiol-Immulite, Estradiol Immulite<br>2000 – Possibilidade de presença de interferente em lot                                                            |                           | análises                                      |
| Participação social                  | Atualizado                  |                                                                                                    |                           |                                               |
| Auditorias                           | em:<br>20/04/2020           | Numero: 3198 Er                                                                                                    | titido por: GGMON         | Consulta de disponiblidade                    |
| Convênios e<br>transferências        | às: 11h09                   |                                                                                                    |                           | de sistemas                                   |
| Demonstrações<br>contábeis           | Publicado em:<br>23/04/2020 | <ul> <li>em: A Gerência de Farmacovigilância informa as medidas<br/>sanitárias determinadas para as empresas que<br/>comercializam medicamentos com o princípio ativo</li> </ul> |                           | Consulta de drogarias e farmácias autorizadas |
| Receitas e despesas                  | Atualizado                  |                                                                                                    |                           |                                               |
| Licitações e Contratos               | em:                         | ondansetrona, em virtude do risco de ocorrencia de<br>malformações congênitas com o uso desse princípio                                                                          | uso desse princípio ativo | CIVNET - para unidades                        |
| Servidores                           | m 23/04/2020<br>às: 12h10   | Número: 42020 Er                                                                                                    | nitido por: GGMON         | emissoras                                     |
| Informações<br>classificadas         |                             |                                                                                                    |                           | ACESSE A LISTA DE SERVIÇOS                    |
| Serviço de<br>Informação ao          |                             |                                                                                                    | ACESSE MAIS               |                                               |

## 2. Na tela seguinte o usuário deve selecionar a opção Acessar Fila de Priorizações/Doenças Raras

Figura 2: Tela das opções de filas.

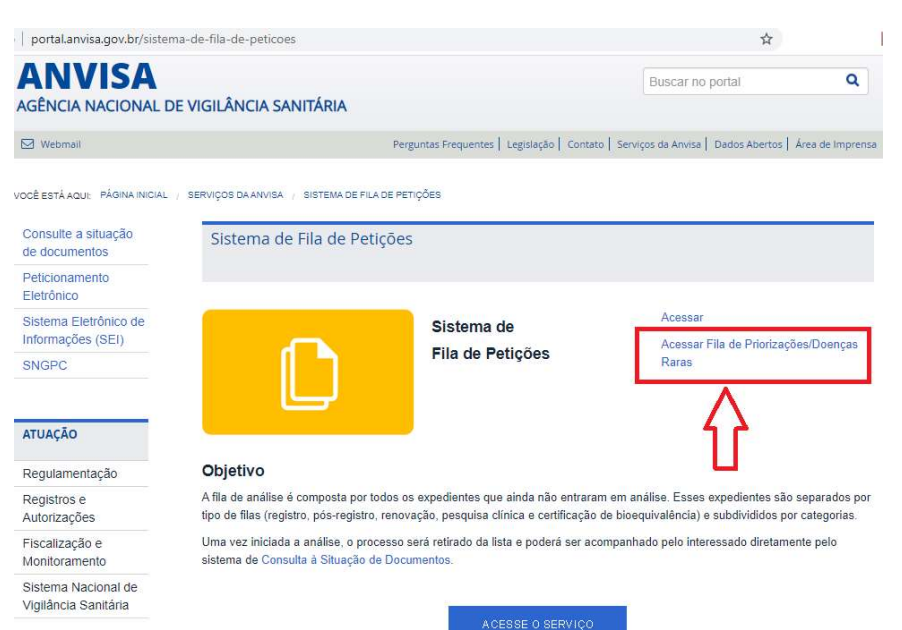

- 3. Na tela de consulta (<u>https://consultas.anvisa.gov.br/#/filas/</u>) existem quatro campos para a empresa selecionar até gerar a fila. Após selecionar as opções desejadas o usuário clica em "Pesquisar".
  - a. Área de interesse = obrigatoriamente a opção "Cosmético"
  - b. Fila = opção "Gel Antisséptico para as mãos"
  - c. Subfila = existem duas opções: "Registro" ou "Pós-Registro".
  - d. Solicitação = obrigatoriamente a opção "Ordinária".

Figura 3: Tela de Consulta da Fila

| \$             |                             |
|----------------|-----------------------------|
| ACESSIBILIDADE | ALTO CONTRASTE MAPA DO SITE |
|                |                             |
|                |                             |
|                |                             |
|                |                             |
|                | •                           |
|                |                             |
|                | •                           |
|                |                             |
|                | ٣                           |
|                |                             |
|                |                             |
|                |                             |
|                |                             |
|                | ★<br>ACESSIBILIDADE         |